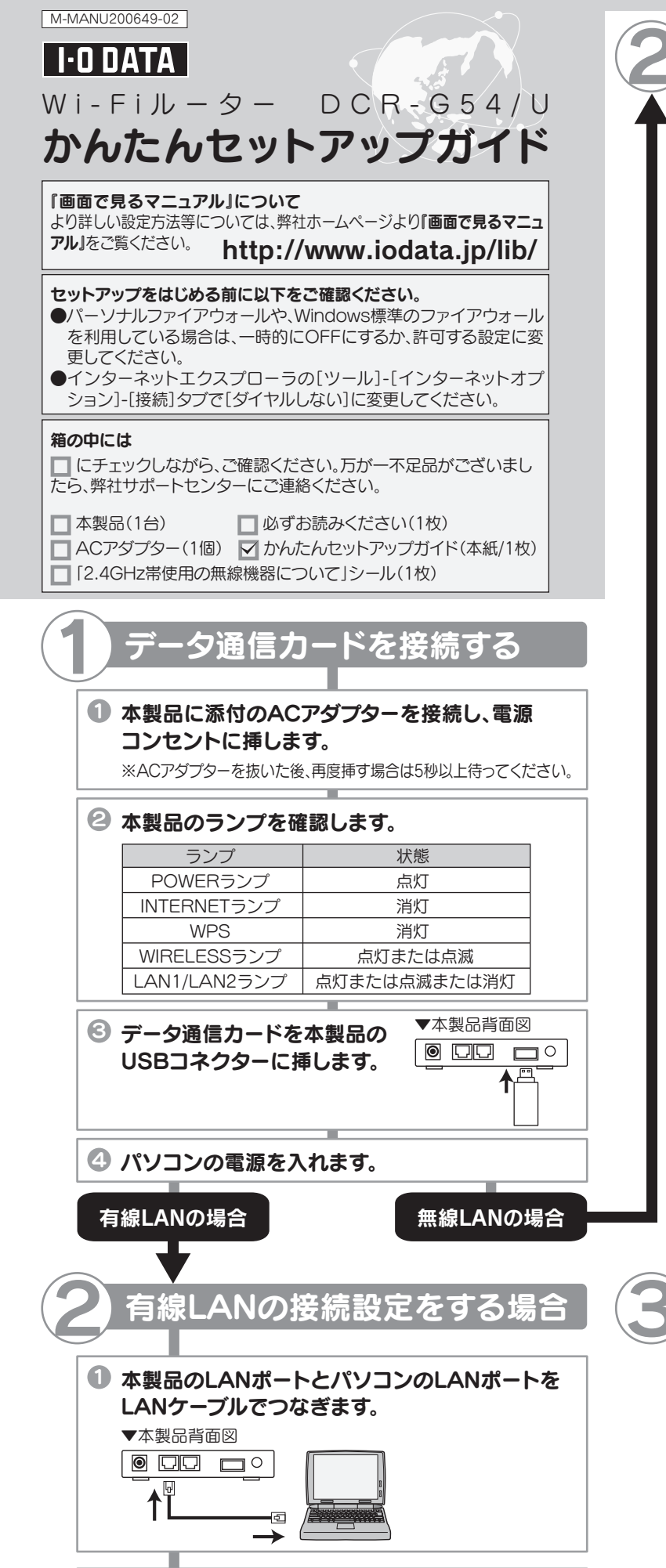

② 本製品の[LAN]ランプ(パソコンをつないだ方)が 点灯していることを確認します。

以上で、接続設定は終了です。 🕄 へお進みください。

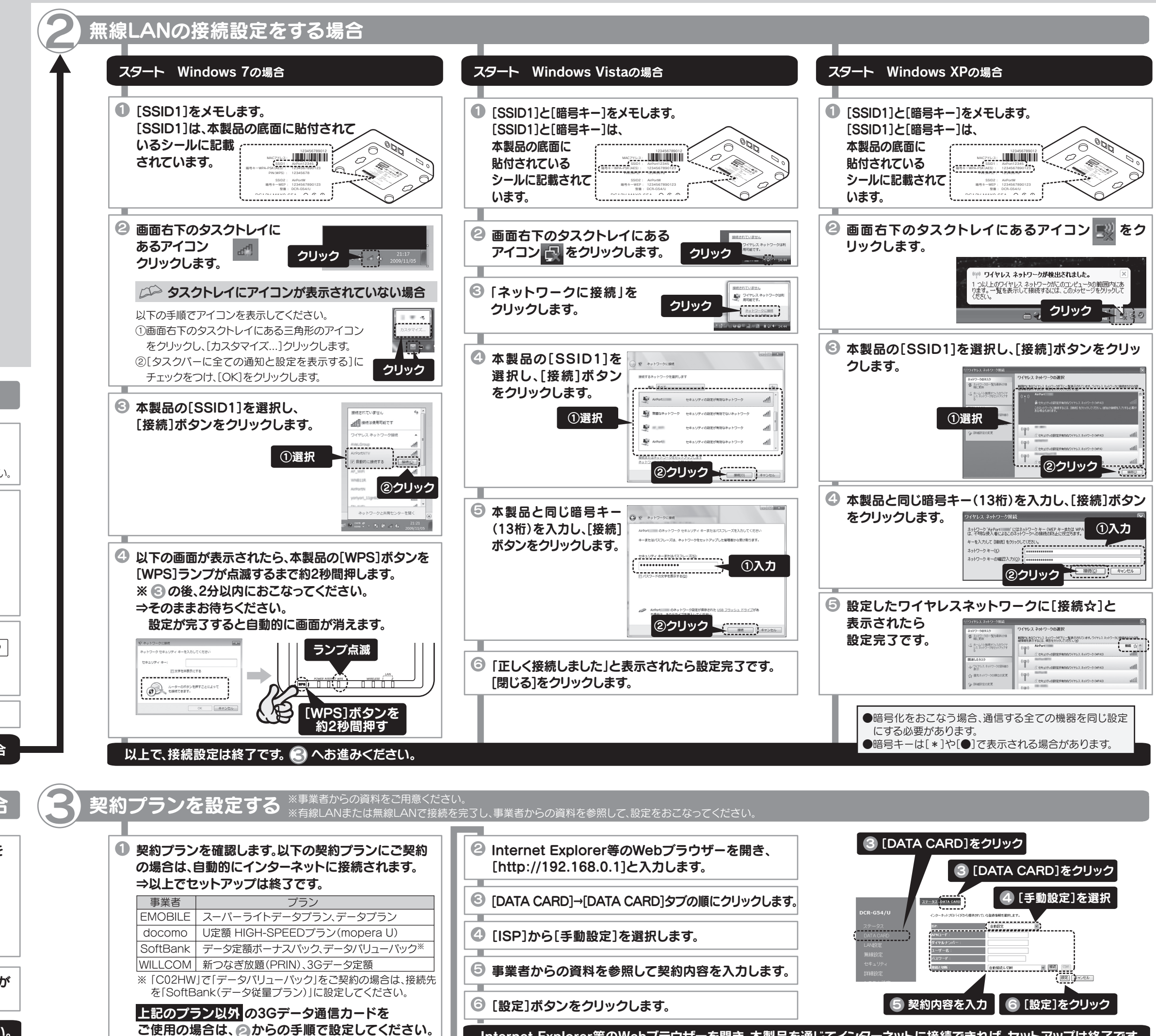

Internet Explorer等のWebブラウザーを開き、本製品を通じてインターネットに接続できれば、セットアップは終了です。

# ゲーム機などに接続する場合

### ご使用の機器の欄をご覧ください。

参考

本紙に手順が記載されていないゲーム機に接続する 場合は、弊社ホームページより「画面で見るマニュアル」 をご覧ください。 http://www.iodata.jp/lib/

## ●iPhone、iPadの場合 押します。 ※画面例: iPhone 3Gを使用 ● メインメニューで[設定]を 9 🔊 🙆 タップします。 [設定]をタップ [Wi-Fi]をタップします。 [Wi-Fi]をタップ 未接続 Wi-Fi SoftBank · キャリア 6 本製品の[SSID1] ◎ テータの取得方法 ブッシュ ⑥ [Wi-Fi]が[オフ]になっている場合は ①オンにする [オン]にし、本製品の[SSID1] 12 (AirPortxxxxx) をタップします。 ②本製品の[SSID1]をタップ ※[xxxxx]は機器により異なります。 ④本製品に記載されている[暗号キー]の13桁を入力し、 画面下の[参加](または[Join])ボタンをタップします。 ⑤ Wi-Fiマークが青く表示されている ことを確認します。 オン を押して、 青く表示されていることを確認 ● [かんたん]を選び、 ⑥ ホームボタンを押してメインメニューに 戻り、[Safari]をタップして 9 🔤 💏 🕥 インターネットに接続できることを 🕓 📰 🗖 🐼 ご確認ください。 . $\odot$ [Safari]をタップ 完了 (接続できない場合は再度 1 からやり直してください。) 確認し、 次の画面へ進みます。

PSPを起動します。 その RSS チャンネル設定 3/3 12:00 (IIII) 🕑 ホームメニューの[設定]から [ネットワーク設定]を選び、 ○ボタンを押します。 ▶ ネットワーク設定 € [インフラストラクチャー モード]を選び、〇ボタンを アドホックモード インフラストラクチャーモード ④ [新しい接続の作成]を選び、 ○ボタンを押します。 編集する接続を選択してください 「検索する]にカーソルを合 ワイヤレス LAN 設定 わせ、方向キーの右(→)を 検索する 手動で入力する 押して、接続するアクセス アクセスポイント別自動設定 ポイントを検索します。 ワイヤレススポット (AirPortxxxx) を選択し、 利用するアクセスポイントを選択してください。 SSID セキュリティ 電波強度 ○ボタンを押します。 WPA 73% ※[xxxxx]は機器により異なります。 🕜 方向キーの右(→)を押して、 次の画面へ進みます。 AirPortvvvv 😂 [WPA-PSK(AES)]を選び、 🎴 方向キーの右(→)を押して、 ワイヤレス LAN セキュリティ設定 次の画面へ進みます。 WPA-PSK(TKIP) WPA-PSK(AES) ᠑ 本製品と同じ暗号キー(13桁) 🍡 を入力し、方向キーの右(→) WPA ±-次の画面へ進みます。 方向キーの右(→)を押して、 アドレス設定 次の画面へ進みます。 かんたん カスタム 1 ネットワーク接続の名前を 入力し、方向キーの右(→)を 接続名を入力してください 接続名 押して、次の画面へ進みます。 12[設定一覧]で、設定内容を 設定一覧 接続名 xxxxxx 方向キーの右(→)を押して、 SSID x x x x x セキュリティ WPA-PSK(AES) WPA +- \*\*\*\*

●PSPの場合

○ボタンで設定を保存し、 保存が完了したら接続テストを行ってください。

完了(接続できない場合は再度 1 からやり直してください。)

### ●Wiiの場合

#### ● Wiiを起動します。

- 画面左下の[Wii]ボタンにカーソルを合わせ、

   (A)ボタンを押します。
- ④ [Wii本体設定1]画面が表示されますので、画面中央右の 矢印にカーソルを合わせ、(A)ボタンを押します。
- ⑤[Wii本体設定2]画面が表示されますので、[インター ネット]にカーソルを合わせ、(A) ボタンを押します。
- ⑥[インターネット]画面が表示されますので、[接続設定]に カーソルを合わせ、(A)ボタンを押します。
- [接続設定]画面が表示されますので、[接続先1~3]の うち「未設定」のひとつにカーソルを合わせ、(A) ボタン を押します。
- ② [接続先]画面が表示されますので、[Wi-Fi接続]にカーソル を合わせ、(A)ボタンを押します。
- [アクセスポイントを検索]にカーソルを合わせ、
   (A) ボタンを押します。
- [接続したいアクセスポイントを選んでください。]と表示 されたら、[OK]にカーソルを合わせ、
   (A)ボタンを押し ます。
- 本製品の[SSID1] (AirPortxxxx)
   カーソルを合わせ、A ボタン を押します。
   ※アクセスポイントが見つ からない場合は、[再検索] にカーソルを合わせ、
   A ボタンを押します。

| 接続先1         |     |
|--------------|-----|
| 202000200x   |     |
| x00000000    |     |
| AirPortxxxxx |     |
| X00000000    |     |
| もどる          | 再検索 |
|              |     |

※[xxxxx]は機器により異なります。

| 接続先1          |                  |
|---------------|------------------|
| 200200002     |                  |
| WPA-PSK(TKIP) | セキュリティが設定されています。 |
| キーを入力してください。  |                  |
|               | _ <u>h</u>       |
| セキュリティの変更     |                  |
| もどる           | ОК               |
|               |                  |

- ⑥ [この内容で保存します。よろしいですか?]と表示されたら、 [OK]にカーソルを合わせ、(A) ボタンを押します。
- 12 「設定内容を保存しました。接続 テストを開始します。」と 表示されたら、[OK]にカーソルを合わせ、 (A) ボタンを 押します。
- ❶ 「接続 テストに成功しました。」と表示されます。

→接続のみ行う場合は、 [いいえ]にカーソルを合わせ、(A)ボタンを押します。

→このままWii本体の更新を行う場合は、 [はい]にカーソルを合わせ、(A) ボタンを押します。

完了(接続できない場合は再度 1)からやり直してください。)

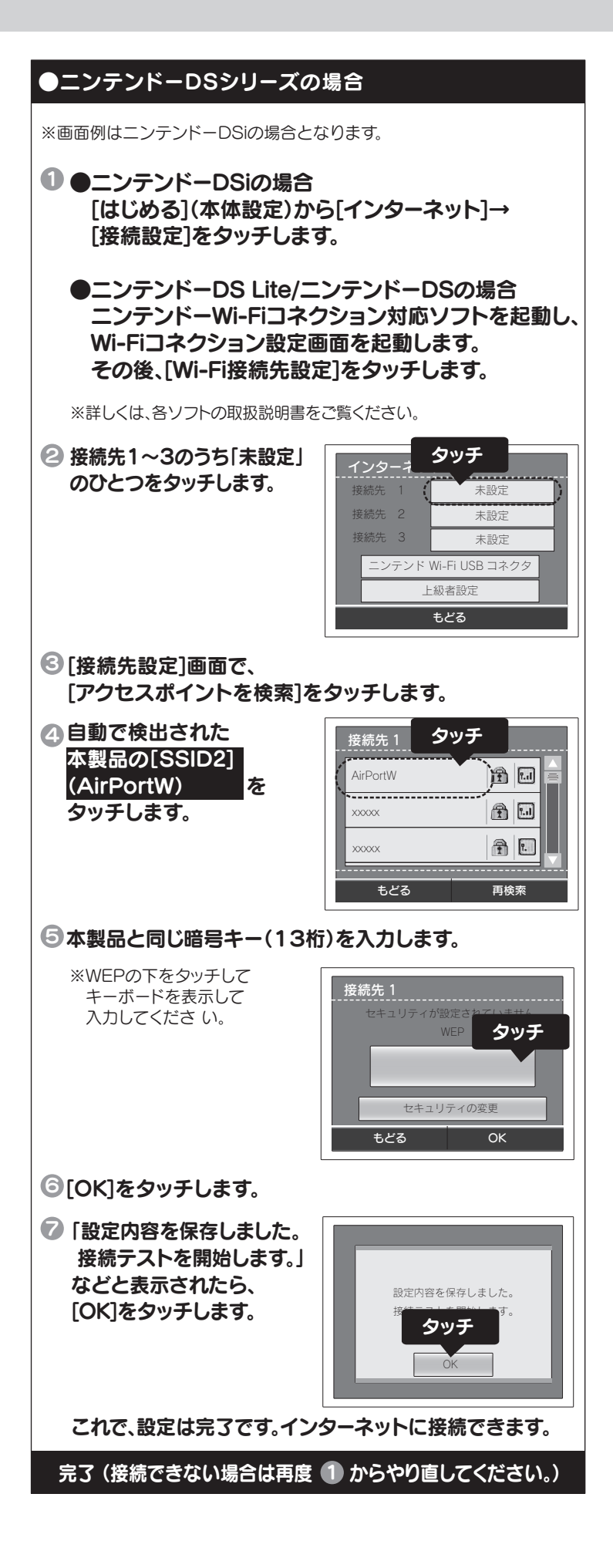

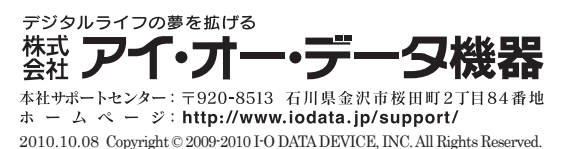